### )Pearson

# Integraciones

Guía de inicio para docentes Integración Seamless V.0625

### ¡Bienvenido a guía de inicio para Integración Seamless!

Esta Guía está dirigida a Docentes. Revise los siguientes pasos para finalizar la configuración de su integración Seamless.

Una integración estándar otorga acceso a sus estudiantes por medio de un código de acceso ingresado en cada uno de sus cursos, pero en integraciones Seamless este paso ya no es necesario.

No requiere que los estudiantes ingresen un access code para activar el producto, únicamente deben estar inscritos a su LMS y contar con una cuenta MyLab & Mastering.

En esta guía encontrará los pasos para configurar su integración Pearson Seamless con su LMS.

#### Paso 1

#### Vincule su cuenta

Desde su curso LMS, seleccione el enlace **Revel and eText o Access Pearson**.

Si no visualiza el enlace, comuníquese con el administrador de su LMS. Seleccione **Open Pearson.** 

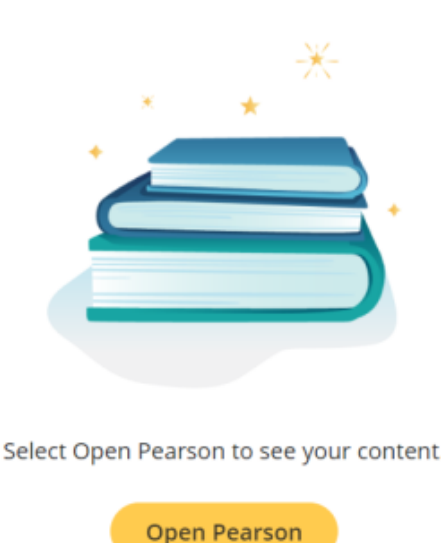

Seleccione **MyLab|Mastering** o Revel dependiendo del producto que haya solicitado. Recuerde que <u>su selección es permanente</u> y no se puede deshacer.

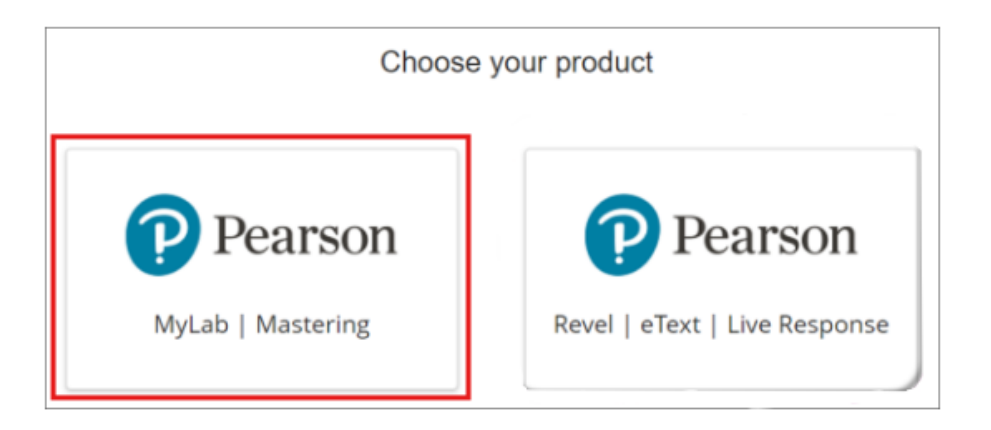

Acepte cualquier solicitud de autorización.

Si se le solicita, ingrese el nombre de usuario/contraseña de instructor de MyLab & Mastering y seleccione **Link accounts**. Si no tiene una cuenta, seleccione **Create an account** y complete la información. Solo puede vincular una cuenta LMS a una cuenta de MyLab & Mastering.

| Show |
|------|
|      |
|      |
|      |

Este mensaje aparecerá cuando termine de vincular su cuenta, para seguir el proceso seleccione **Continue.** 

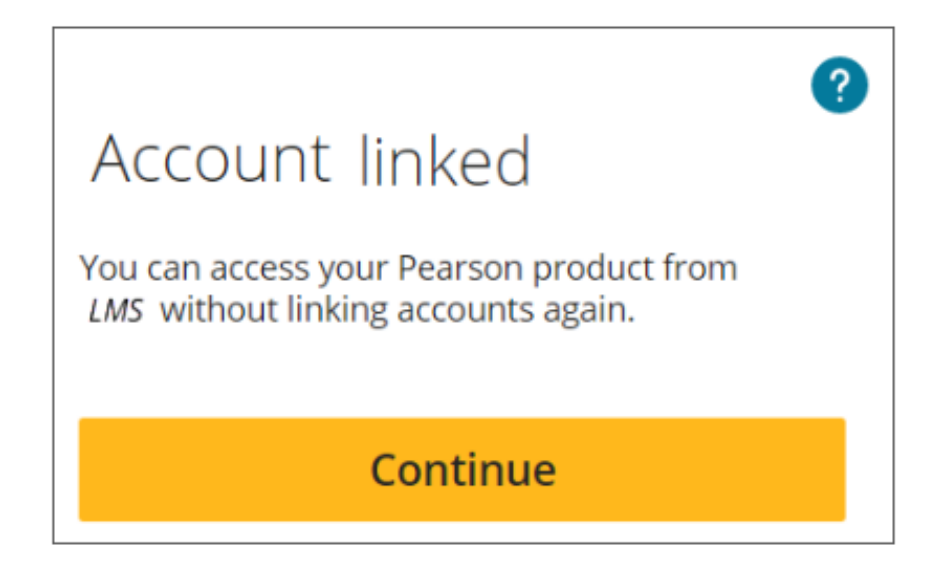

Es importante que cualquier curso que copie o elija crear se haga desde su LMS, para continuar de clic en **Get Started**.

| Pearson                                                                                                    |                                                                                                    |
|----------------------------------------------------------------------------------------------------|----------------------------------------------------------------------------------------------------|
| Create or copy a Myzab or<br>Home Grade Syn                                                                     | Modified Mastering course                                                                                                    |
|                                                                                                    |                                                                                                    |
| the second second second second second second second second second second second second second second second se | ?                                                                                                    |
| Grade Sync                                                                                                    | Help & Support                                                                                                    |
| To start using grade sync, create or copy a MyLab or Modified<br>Mastering course.                              | Learn how to use MyLab and Mastering for Canvas. Get your<br>Pearson username or password, or access support and<br>diagnostics. |
|                                                                                                    | Forgot your Pearson username or password?                                                                                        |
|                                                                                                    | Get help and support                                                                                                    |
|                                                                                                    |                                                                                                    |
|                                                                                                    |                                                                                                    |

Este paso lo llevará a la siguiente ventana en donde podrá buscar por título, autor o disciplina, con esta información completará la creación/copia de su curso.

|                                | Pearson                                      |                                         |                                                                                                    |                                                                                                    |                                                                             |                       |                             |                    |
|--------------------------------|----------------------------------------------|-----------------------------------------|----------------------------------------------------------------------------------------------------|----------------------------------------------------------------------------------------------------|-----------------------------------------------------------------------------|-----------------------|-----------------------------|--------------------|
|                                | Create a                                     | Cours                                   | e                                                                                                  |                                                                                                    |                                                                             |                       |                             |                    |
|                                | Choose from ca                               | Enter author, ti                        | tle, ISBN, or i                                                                                    | riceyword                                                                                                    |                                                                             |                       |                             |                    |
|                                | Copy an existin                              | g course                                |                                                                                                    |                                                                                                    | Search                                                                      |                       | ì                           |                    |
|                                | Enter a course ID (exa                       | mple: name1234                          | 5)                                                                                                 |                                                                                                    | Search                                                                      |                       |                             |                    |
|                                | New courses may tak<br>email confirmation wi | e up to 6 hours to<br>hen the course is | o create. You<br>ready.                                                                            | u'll receive an                                                                                                    |                                                                             |                       |                             |                    |
| Pearson                        |                                              |                                         |                                                                                                    |                                                                                                    |                                                                             |                       | Hi, Demo Instructor Account | t - SignOut 🌲 Help |
| onure a Course<br>Inter Course | se Details                                   |                                         |                                                                                                    |                                                                                                    |                                                                             |                       | (                           | bit                |
| ,                              | 2                                            |                                         | A Graphical<br>iestbook:<br>whortp:<br>booptinets:<br>iestbook (SBN-13:<br>ieries:<br>besoription: | al Approach to Precalc<br>A Graphical Approach to Precal<br>Honoldy, John J Luk, Margaret J<br>Mathematics<br>97801346/6492<br>MyLab Man<br>This is a MyLab Math course fro | ulus with Limits, 7th I<br>ulu wen Limis, 7h Edition<br>Rocksweld, Gary K.  | Edition               |                             |                    |
|                                |                                              | (                                       | instructor use C<br>Not for student ene<br>stignments. Some                                        | Course<br>mothemet, Uhe this courses where or<br>e MyCub series support convertion of<br>course<br>per for student enrolling                                                | price your course structure and cus<br>of Instructor-use Courses to Coordin | tombe<br>for Courses. |                             |                    |
|                                |                                              |                                         |                                                                                                    |                                                                                                    |                                                                             |                       |                             |                    |

Consulte el siguiente video para obtener más información sobre la creación de cursos: <u>https://www.youtube.com/watch?v=yx-W8k8DuYo</u>

La creación/copia de cursos puede tomar algunos minutos, en cuanto se complete la creación recibirá un correo electrónico con la información del curso creado. En este correo visualizará el **Course ID y Course Materials**, esta información es importante para que el equipo de implementación complete la integración del producto a su curso.

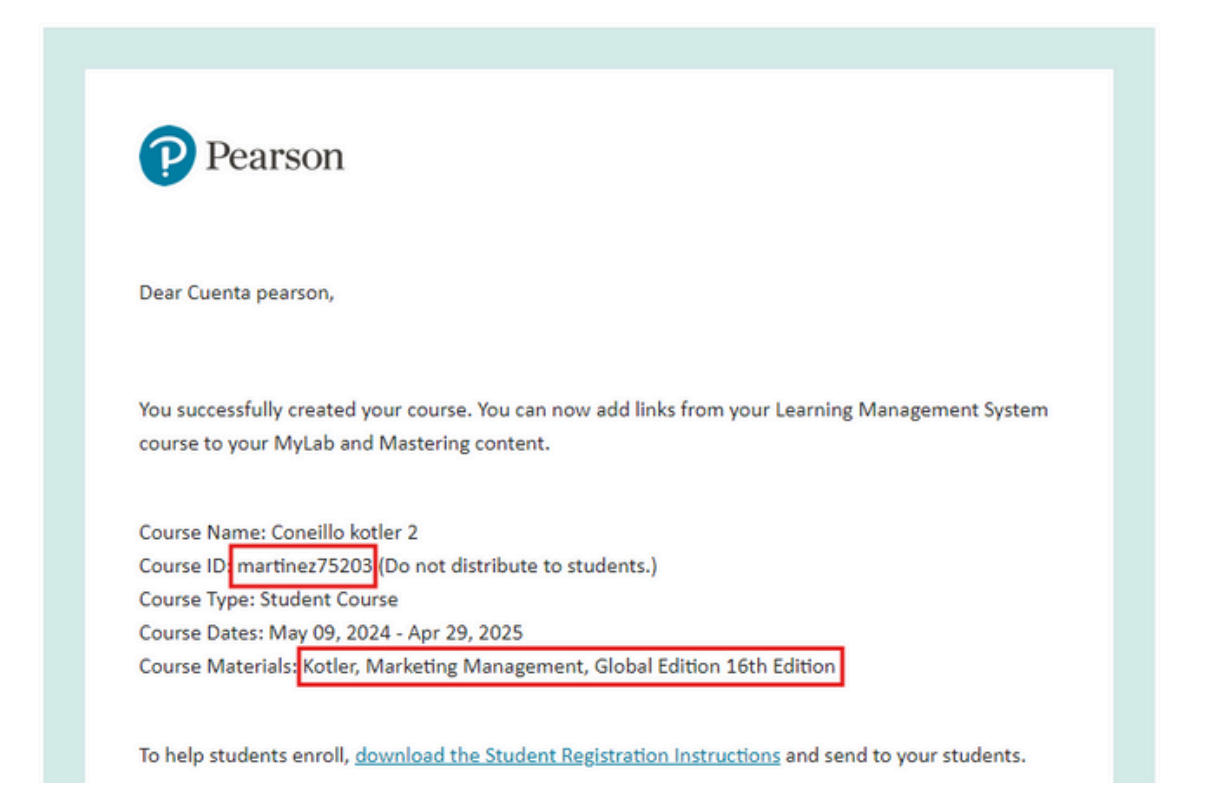

Comparta esta información con su asesor de servicios de aprendizaje para terminar la activación del producto en sus cursos.

#### ilmportante!

Para integraciones Seamless es importante configurar las asignaciones desde la plataforma MyLab & Mastering, ya que los alumnos pueden experimentar estos errores al intentar ingresar:

| This assignment is now past due. Con with your instructor for further information. |  |
|------------------------------------------------------------------------------------|--|
| ок                                                                                 |  |

Para evitar estos mensajes, configure las asignaciones desde MyLab & Mastering, si no sabe cómo hacerlo, a continuación le explicamos paso a paso.

#### ¿Cómo hacerlo?

Ingrese a su curso

| Coneillo kotler 2                                                                      |                                                                                             | Cuenta pearson Martine                                      | ez 🎍   🥹   05/09/24 10:13 PM                                                                                                    |
|----------------------------------------------------------------------------------------|---------------------------------------------------------------------------------------------|-------------------------------------------------------------|----------------------------------------------------------------------------------------------------|
| MyLab Marketing                                                                        | Coneillo kotler 2 [0] ~<br>Instructor Home                                                  |                                                             | () Help                                                                                                    |
| Settings<br>Home Page Manager<br>Assignment Manager<br>Study Plan Manager<br>Gradebook | Welcome Back!     Ontinue working on Assignment     Manage announcements and s     homepage | Standard Course<br>ent Manager • Adjust assi<br>tudent term | Current Course Time: 05/09/2024<br>10:13pm<br>(UTC+05:30) Chennai, Kolkata,<br>Mumbai, New Delhi<br>ignment dates for the current |
|                                                                                        | Illi Gradebook<br>There are no grades yet.<br>Manage gradebook >                            | Change weights >                                            | Student Name Q<br>Set scoring options >                                                                                           |

#### Busque el menú de Assignments y de clic en **No due date.**

| Coneillo kotler 2 |                                                    | Cuenta pearson Martinez 🛔              | ●                                |  |  |  |  |
|-------------------|----------------------------------------------------|----------------------------------------|----------------------------------|--|--|--|--|
|                   | There are no grades yet.                           |                                        |                                  |  |  |  |  |
|                   | Manage gradebook >                                 | Change weights >                       | Set scoring options >            |  |  |  |  |
|                   | Assignments                                        |                                        |                                  |  |  |  |  |
|                   | Note: Adjust assignment dates for the current term |                                        |                                  |  |  |  |  |
|                   | Get Started with MyLab Ma<br>No due date           | rketing Due: Ch 1 Warm up              | Due <u>No due date</u>           |  |  |  |  |
|                   | Manage assignments >                               | Settings for multiple<br>assignments ≻ | Individual student<br>settings > |  |  |  |  |
|                   | 🗞 Enrich your course                               | 2                                      |                                  |  |  |  |  |

## Administre las fechas de la asignación y de clic en **Save.**

| ab Marketing                                      | Coneillo kotler 2<br>Edit Homework                                                                                                    |                                                                             | [X]                                                                   |                                                                                                  |                                                                                                    |
|---------------------------------------------------|----------------------------------------------------------------------------------------------------|-----------------------------------------------------------------------------|-----------------------------------------------------------------------|--------------------------------------------------------------------------------------------------|----------------------------------------------------------------------------------------------------|
| ctor Home                                         | Start 🛛 Select Media and Ques                                                                                                    | 12:00 AM<br>3:00 AM                                                         | 1:00 AM<br>4:00 AM                                                    | 2:00 AM<br>5:00 AM                                                                               |                                                                                                    |
| gs<br>Page Manager<br>Plan Manager<br>book<br>dar | Name Ch 1 Warm up<br>Book Kotler/Keller/Chernev, Marketin<br>Availability Options<br>Available 05/09/2024  Due 07/31/2024  Chapter Associations Displa<br>Note:<br>Scoring Options | 6:00 AM<br>9:00 AM<br>12:00 PM<br>3:00 PM<br>6:00 PM<br>9:00 PM<br>13:59 PM | 7:00 AM<br>10:00 AM<br>1:00 PM<br>4:00 PM<br>7:00 PM<br>10:00 PM<br>© | 8:00 AM<br>11:00 AM<br>2:00 PM<br>5:00 PM<br>8:00 PM<br>11:00 PM<br>chapters: 1<br>naterial from | <ul> <li>Review</li> <li>10:13pm</li> <li>0) Chennai, Kolkata, M</li> <li>Change</li> <li>n chapters 1</li> </ul> |
|                                                   |                                                                                                    |                                                                             |                                                                       |                                                                                                  |                                                                                                    |
|                                                   |                                                                                                    |                                                                             |                                                                       |                                                                                                  |                                                                                                    |

Desde el menú de **Assignment Manager** asigne la actividad en donde administró las fechas y ¡listo!

| Coneillo kotler 2 | 2 Cuenta pearson Martinez 🎍   📀   05/09/24 10:14 PM |         |        |                                                  |               |                 |                |                      |                          |  |
|-------------------|-----------------------------------------------------|---------|--------|--------------------------------------------------|---------------|-----------------|----------------|----------------------|--------------------------|--|
|                   | כו כמנכ הסטוצ                                       | ment    | • I    | Change Dates & As:                               | อาธิกา วาสเตอ | inulviuuai stut | Jenic Jettings | WOLCI                | 0015 *                   |  |
| anager            | Show All 🗸                                          | All Cha | pters  | ~                                                |               |                 |                |                      |                          |  |
| anager            | View: O Assign                                      | ed O Un | assign | ed 🖲 All                                         |               |                 |                |                      |                          |  |
| nager             | Order 1                                             | СН      |        | Assignment<br>Name                               | Category      | Assigned        | Start          | Due<br>O             | Actions                  |  |
|                   | 1                                                   | 0       | •      | Get Started with<br>MyLab Marketing              | ٠             | 1               | 05/09/24       |                      | Select ~                 |  |
|                   | 2                                                   | 1       | •      | Ch 1 Warm up                                     | •             |                 | 05/09/24       | 07/31/24<br>1:00am   | Select V                 |  |
|                   | 3                                                   | 1       | ٠      | Ch 1 Video<br>Assignment                         | •             |                 | 05/09/24       | Assign<br>Edit       | Ð                        |  |
|                   | 4                                                   | 1       | •      | Ch 1 Simulation on<br>Creating Customer<br>Value | •             |                 | 05/09/24       | Copy<br>Delete       |                          |  |
|                   | 5                                                   | 1       | •      | Ch 1 Quiz                                        |               |                 | 05/09/24       | Settings<br>Settings | for Class<br>per Student |  |
|                   | 6                                                   | 2       | •      | Ch 2 Warm up                                     | •             |                 | 05/09/24       | Remove               | Questions                |  |
|                   | 7                                                   | 2       |        | Ch 2 Video                                       |               |                 | 05/09/24       | Replace              | Question                 |  |

## Ayuda y soporte

Higher Education

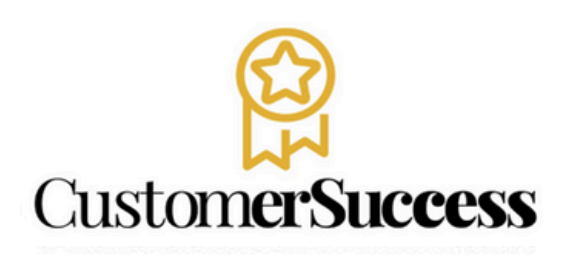

En caso de problemas en el **acceso** y/o **contenido** o necesidad de **apoyo técnico**, por favor, escribir a **hedsoporte@pearson.com** brindando la información necesaria para atender su caso: institución, username, producto , código de acceso y detalles del requerimiento (si es posible con captura de pantalla o video).

Las áreas de Customer Success estarán prestas para atender su solicitud.

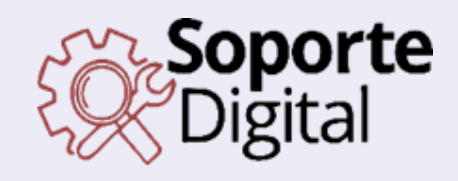

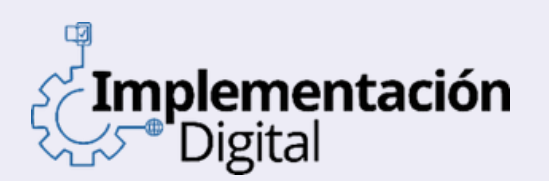

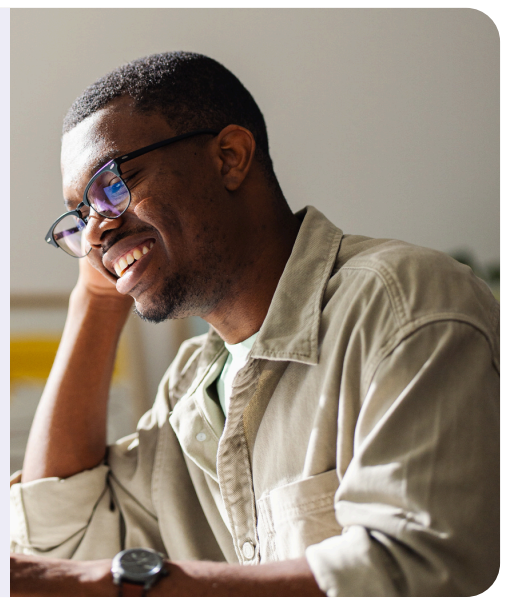

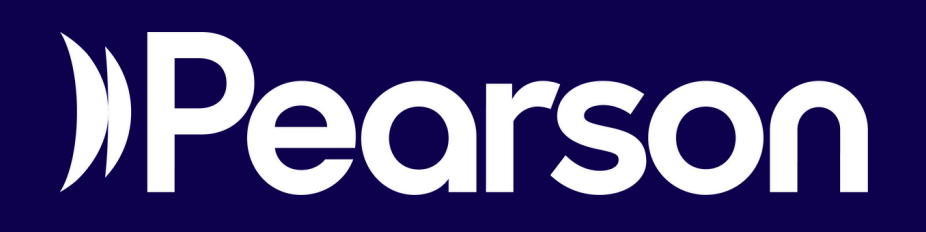